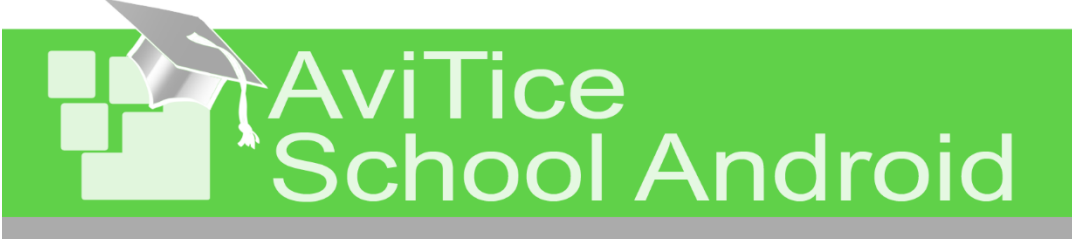

## **Premiers pas**

## avec AviTice School Android

Version 02-2020

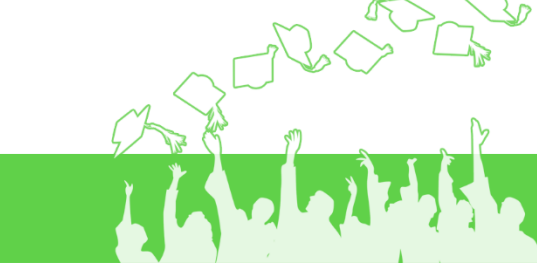

### Premiers pas avec AviTice School Android- SOMMAIRE

### Les outils d'AviTice School Android

| L'interface AviTice School sur les tablettes élève | 2  |
|----------------------------------------------------|----|
| La console du professeur                           | 4  |
| Repérage et nommage des postes élève               | 5  |
| Distribution de fichiers                           | 8  |
| Collecte de fichiers                               | 10 |
| Blocage des tablettes étudiant                     | 12 |
| Visualisation des tablettes élève                  | 13 |
| Démonstration de l'écran du professeur             | 14 |
| Sondage                                            | 15 |
| Mode Question – Réponse                            | 17 |

# L'interface d'AviTice School sur les tablettes des élèves

Sur les tablettes des élèves se trouve présent un icone « AviTice Student » :

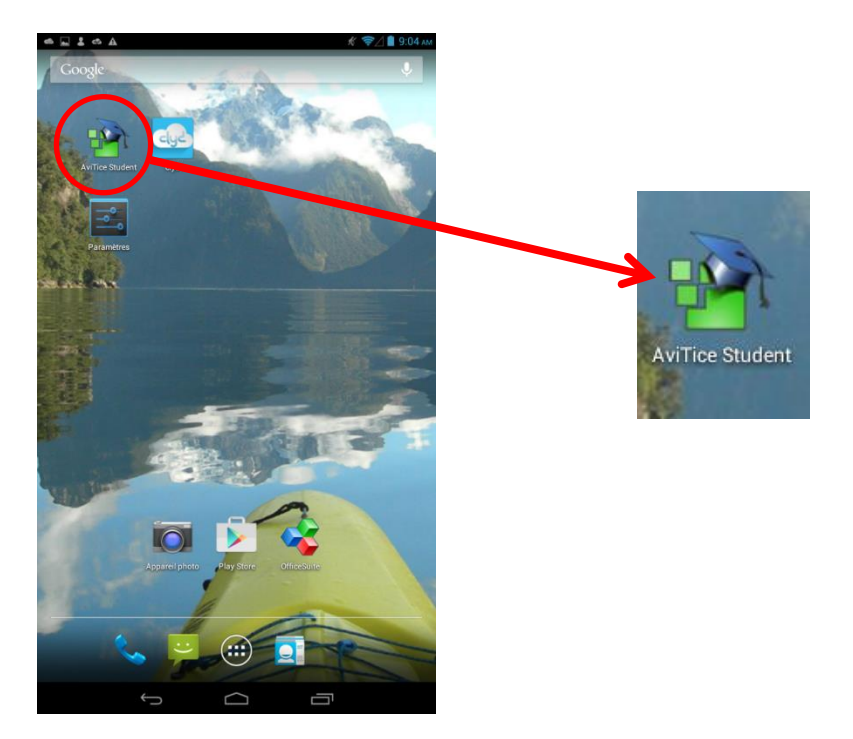

Pour que les élèves puissent entrer dans la classe et être supervisés par l'enseignant, ils doivent démarrer l'application « AviTice Student » et y renseigner le nom de salle de classe :

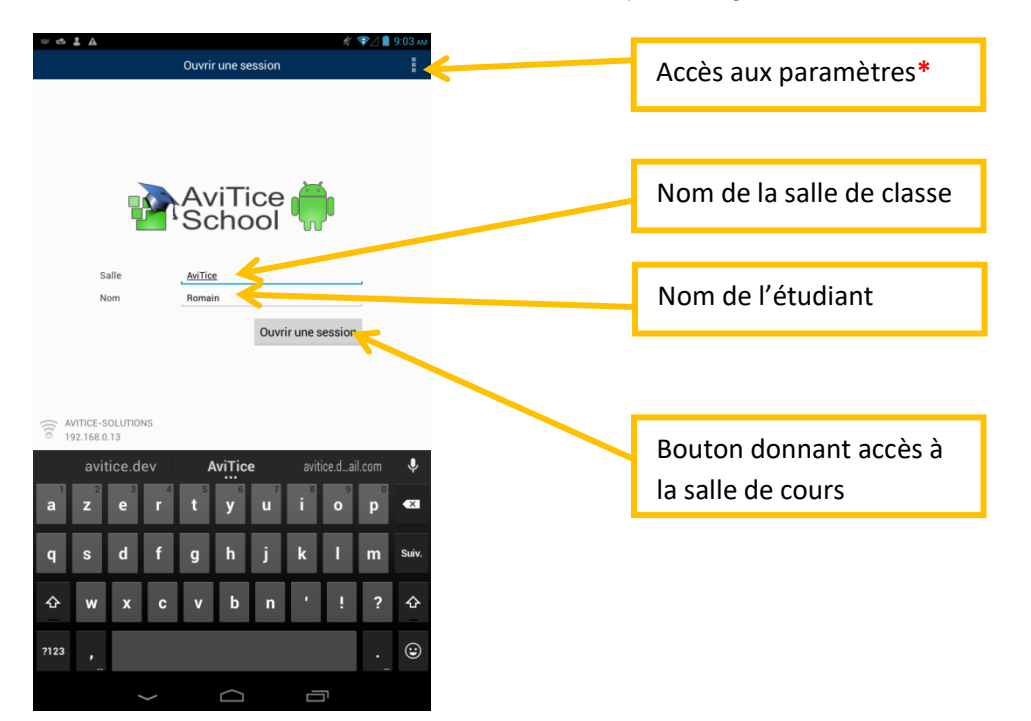

\*Concernant les paramètres :

Les paramètres vous permettront notamment de fixer la salle de classe pour éviter aux élèves de devoir renseigner cette dernière

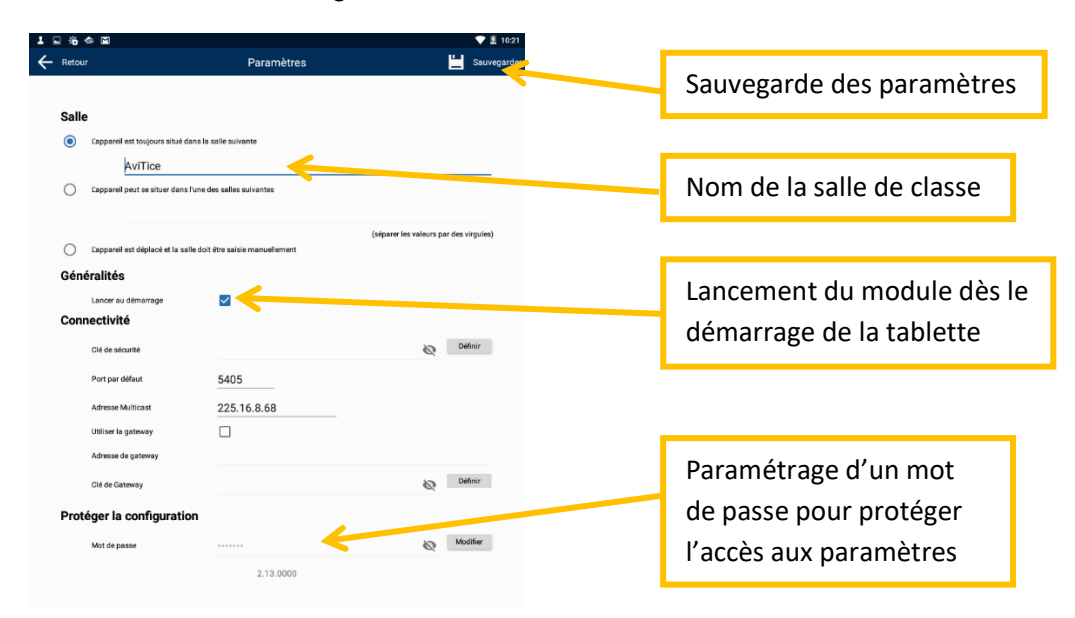

Une fois l'élève connecté à la salle de classe, il est en présence de son interface AviTice School :

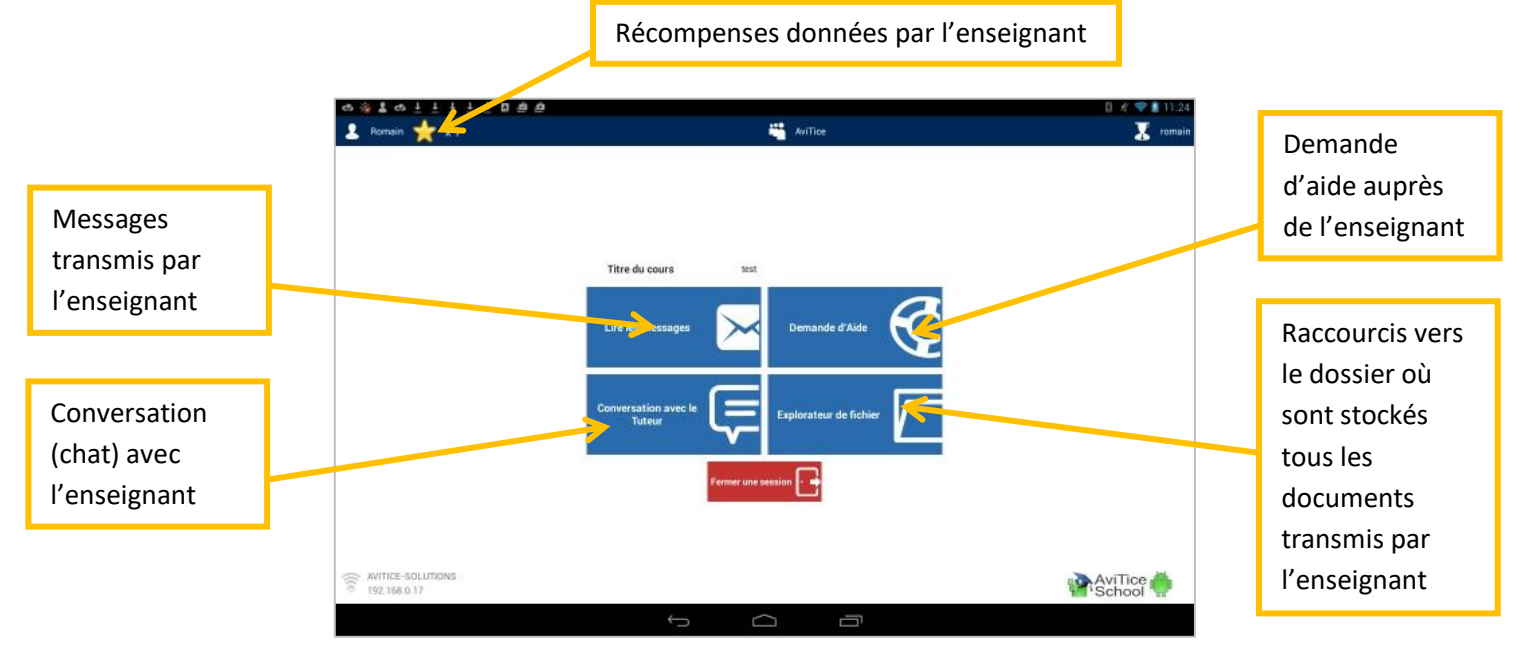

L'étudiant n'est pas obligé de rester sur cette interface, il peut naviguer à sa guise sur la tablette.

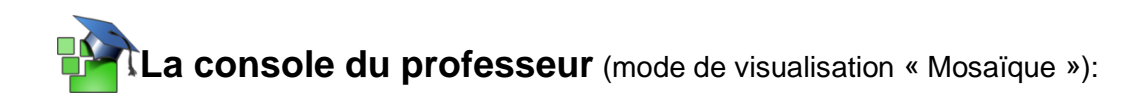

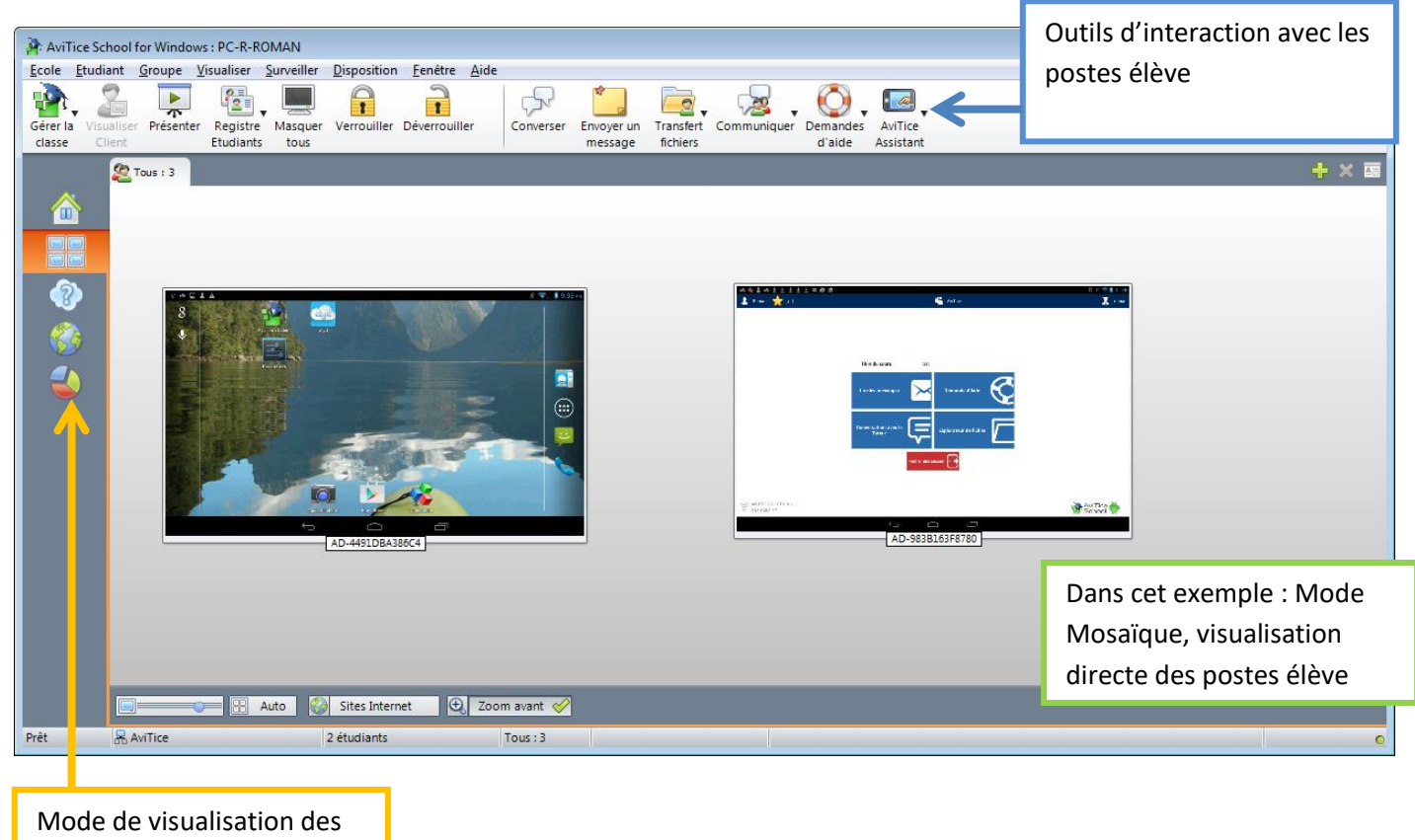

élèves

# Repérage et nommage des postes élève.

Par défaut, les noms marqués en bas des miniatures représentant les tablettes des élèves sont les noms de référence des périphériques.

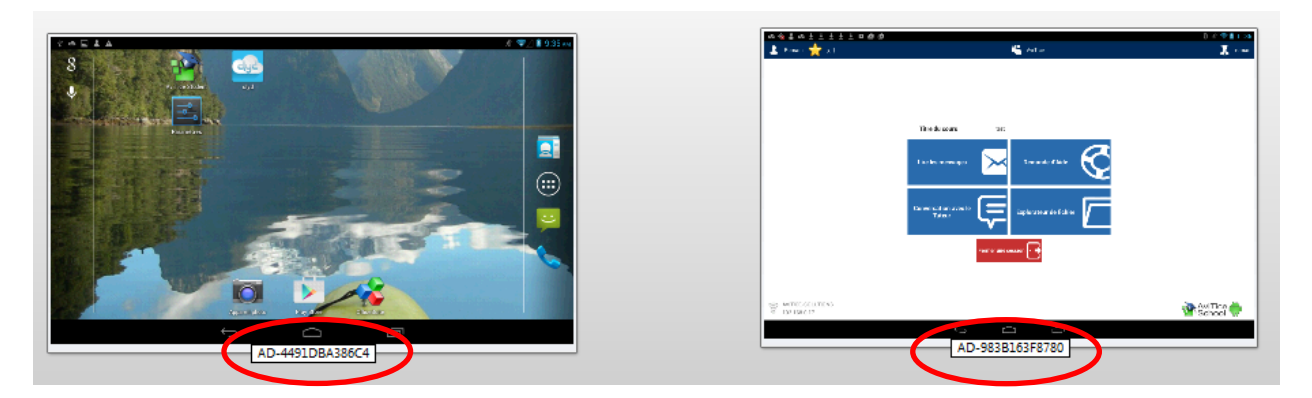

Ce qui n'est guère pratique pour savoir quel élève se trouve derrière quelle machine.

Demande de nom auprès des élèves :

Cliquez sur « Registre Étudiant » et sélectionnez « Ouvrir une session » :

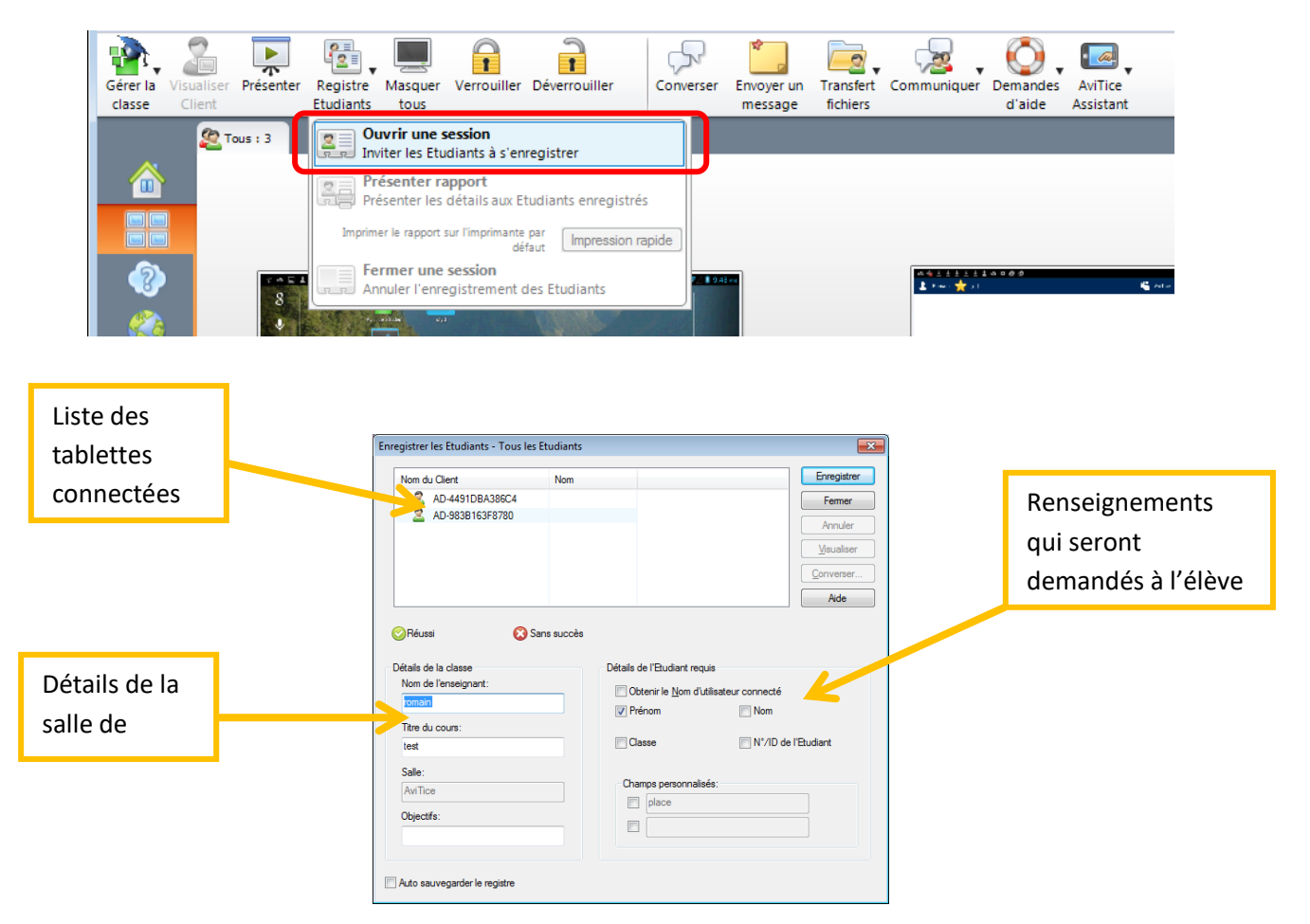

#### Cliquez sur « Enregistrer »

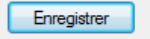

Sur chaque tablette apparait le formulaire suivant avec les champs exigés :

| Υ 🚓 🖬 🕹 🗛                                                                                                    |                           |                        |      | 🖋 💎 🖉 🦻 9:52 ai | 4      |                                                                                               |
|----------------------------------------------------------------------------------------------------|---------------------------|------------------------|------|-----------------|--------|-----------------------------------------------------------------------------------------------|
| ★ ▲ ■ ▲ ▲     ★     A      Détails de la classe     Nom de l'enseignant     Salle     Titre du cours     Vos détails     Prénom | romain<br>AviTice<br>test | registrement de l'étud | iant | ∦ ♥∠ 🖺 9:52 A   | r<br>T | Champs à<br>remplir. Dans cet<br>exemple nous ne<br>souhaitons que<br>le prénom de<br>l'élève |
|                                                                                                    | $\leftarrow$              | $\Box$                 | Ē    |                 |        |                                                                                               |

Une fois que les élèves ont rempli les formulaires et cliqué sur 'Enregistrer' :

|                          | Enregistrer les Etudiants - Tous les Etudiants | 5                                      | <b>-</b> ×    |
|--------------------------|------------------------------------------------|----------------------------------------|---------------|
|                          | Nom du Client Nom                              |                                        | nregistrer    |
|                          | AD-4491DBA386C4 Romain                         | n                                      | Fermer        |
|                          | 2 AD-983B163F8780 Jean Pa                      | aul                                    | Annuler       |
|                          |                                                |                                        | isualiser     |
|                          |                                                |                                        | nverser       |
| Renseignements           |                                                |                                        | Aide          |
| donnés par les<br>élèves | ⊘Réussi Sans succès                            | Tous les Etudiants disponibles ont été | é enregistrés |
|                          | Détails de la classe                           | Détails de l'Etudiant requis           |               |
|                          | Nom de l'enseignant:                           | Obtenir le Nom d'utilisateur connecté  |               |
|                          | romain                                         | ✓ Prénom Nom                           |               |
|                          | Titre du cours:<br>test                        | Classe N°/ID de l'Etudia               | nt            |
|                          | Salle:<br>AviTice<br>Objectifs:                | Champs personnalisés:                  |               |
|                          | Auto sauvegarder le registre                   |                                        |               |

Les miniatures des élèves sont maintenant munies des renseignements donnés :

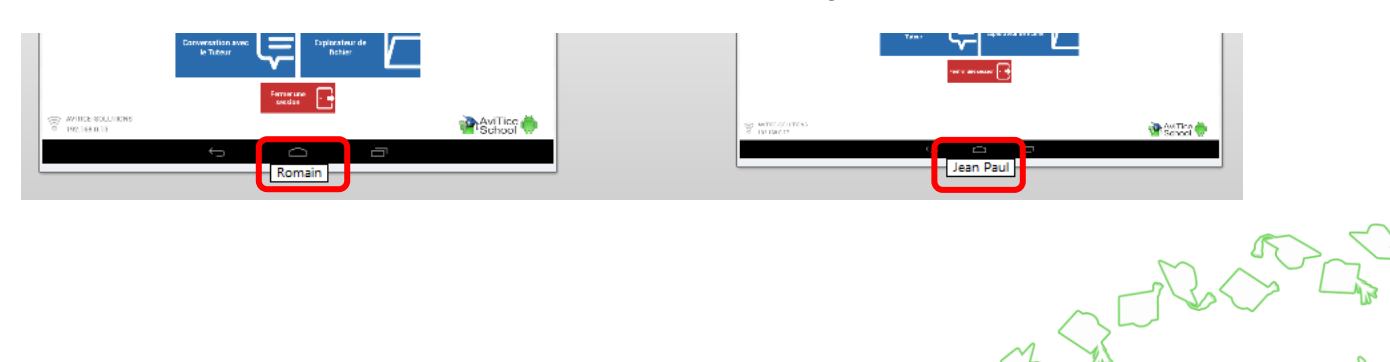

Nous pouvons aisément nous passer de cette étape en demandant à AviTice School de remonter automatiquement le nom renseigné par les élèves.

Depuis la console du tuteur, cliquez sur 'Visualiser - Paramètres courants'

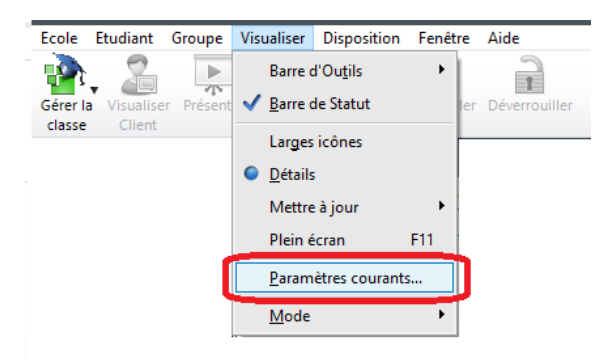

Dans la fenêtre qui s'affiche sélectionnez 'Tuteur' et cochez 'Afficher les noms d'utilisateurs des étudiants'

| Paramètres pour Configuration: AviTice School                                                                                                    | for Windows   | ×    |
|----------------------------------------------------------------------------------------------------|---------------|------|
| Contrôle Distant<br>Clavier/Souris<br>Clavier/Souris<br>Clavier/Souris<br>Clavier/Souris<br>Clavier/Souris<br>Clavier/Souris<br>Clavier/Souris<br>Transfert de Fichiers<br>Clavier<br>Clavier/Souris<br>Transfert de Fichiers<br>Clavier<br>Clavier/Souris<br>Clavier/Souris<br>Clavier/Sour | Uteur       2 |      |
|                                                                                                    | OK Annuler    | Aide |

Cliquez 'Ok' pour valider.

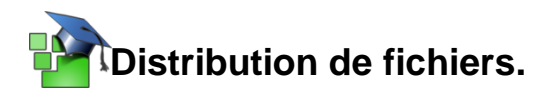

Distribution d'un fichier depuis votre ordinateur sur les tablettes : Cliquez sur « Transfert Fichiers » et sélectionnez « Distribution de fichiers » :

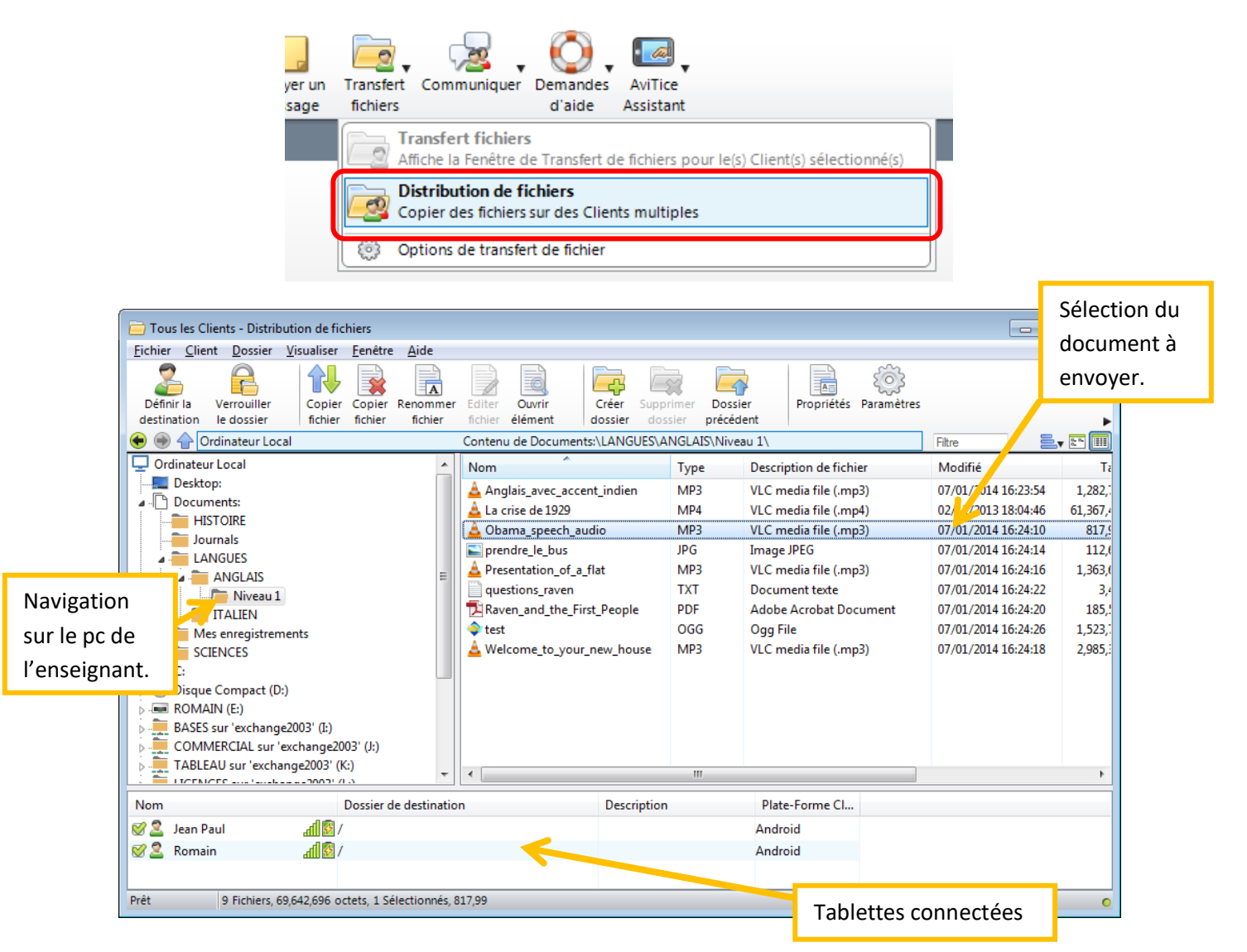

Une fois les éléments sélectionnés cliquez sur « Copier fichier »

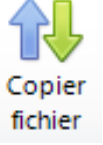

Le fichier se transfère sur les tablettes dans un espace spécialement dédié à AviTice School :

| Copie en cours                                                                                                    | - • -             |
|----------------------------------------------------------------------------------------------------|-------------------|
| Ordinateur Local<br>Documents:\LANGUES\ANGLAIS\Niveau 1 //                                                                                                    |                   |
| La crise de 1929 <i>m</i> p4<br>3,407.872 octets                                                                                                    | 61,367,451 octets |
| Total Fichiers (0 de 1)<br>3,407,872 octets                                                                                                    | 61,367,451 octets |
| Fermer cette fenêtre en fin d'exécution Masquer la fenêtre principale jusqu'à ce que l'opération soit achevée                                                                                     |                   |
| gnorer les messages d'erreur jusqu'à la fin de l'opération     gnorer tous les messages vous invitant à écraser jusqu'à la fin de l'opération     Temps 0:00:02 1664 Ko/sec Temps restant 0:00:34 | Annuler           |

De son côté, pour visualiser le document envoyé par l'enseignant, l'étudiant devra se rendre sur son interface AviTice School et sélectionner « Explorateur de fichiers » :

| Titre du cours                 | test        |                        |
|--------------------------------|-------------|------------------------|
| Lire les messages              | $\succ$     | Demande d'Aide         |
| Conversation avec le<br>Tuteur |             | Explorateur de fichier |
| F                              | ermer une s | ecsion                 |

Il aura ainsi accès au répertoire où sont envoyés les fichiers sur la tablette :

| ት 🛋 🛋 🗛                                 |                        | 🖋 🤝 🖉 🛢 8:45 ам                              |
|-----------------------------------------|------------------------|----------------------------------------------|
| Retour                                  | Explorateur de fichier | A,   •⊃   ■                                  |
| La crise de 1929.mp4 Obama_speech_audio |                        | Les documents<br>envoyés par<br>l'enseignant |
|                                         |                        |                                              |
| La crise de 1929.mp4                    | 59 929 KB              | Boutons<br>d'actions pour<br>les fichiers    |

**NB** : les documents envoyés avec AviTice School sont stockés dans le répertoire 'AviTice Student de la tablette Ce répertoire 'AviTice Student' constitue la zone d'échange entre le professeur et l'élève.

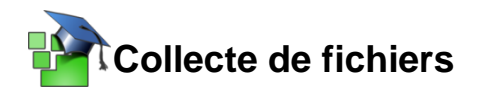

Récupération de fichiers depuis la tablette d'un élève. Sélectionnez la tablette dont vous souhaitez récupérer un élément.

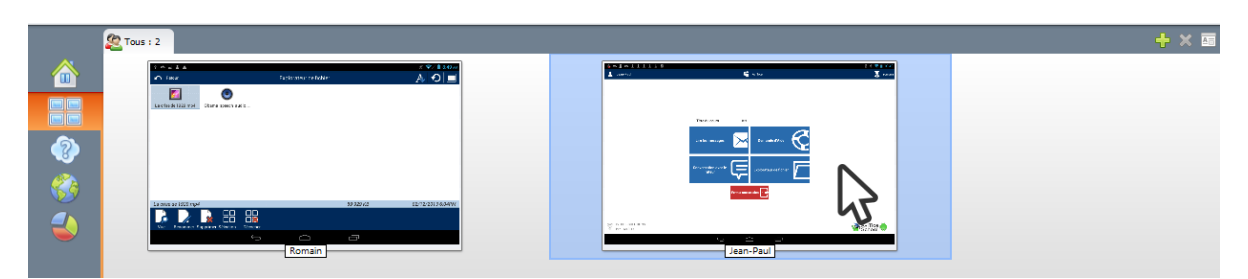

Cliquez sur « Transfert fichiers – Transfert fichiers »

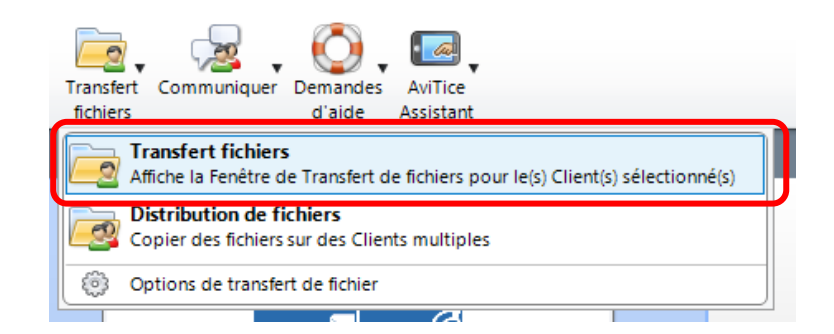

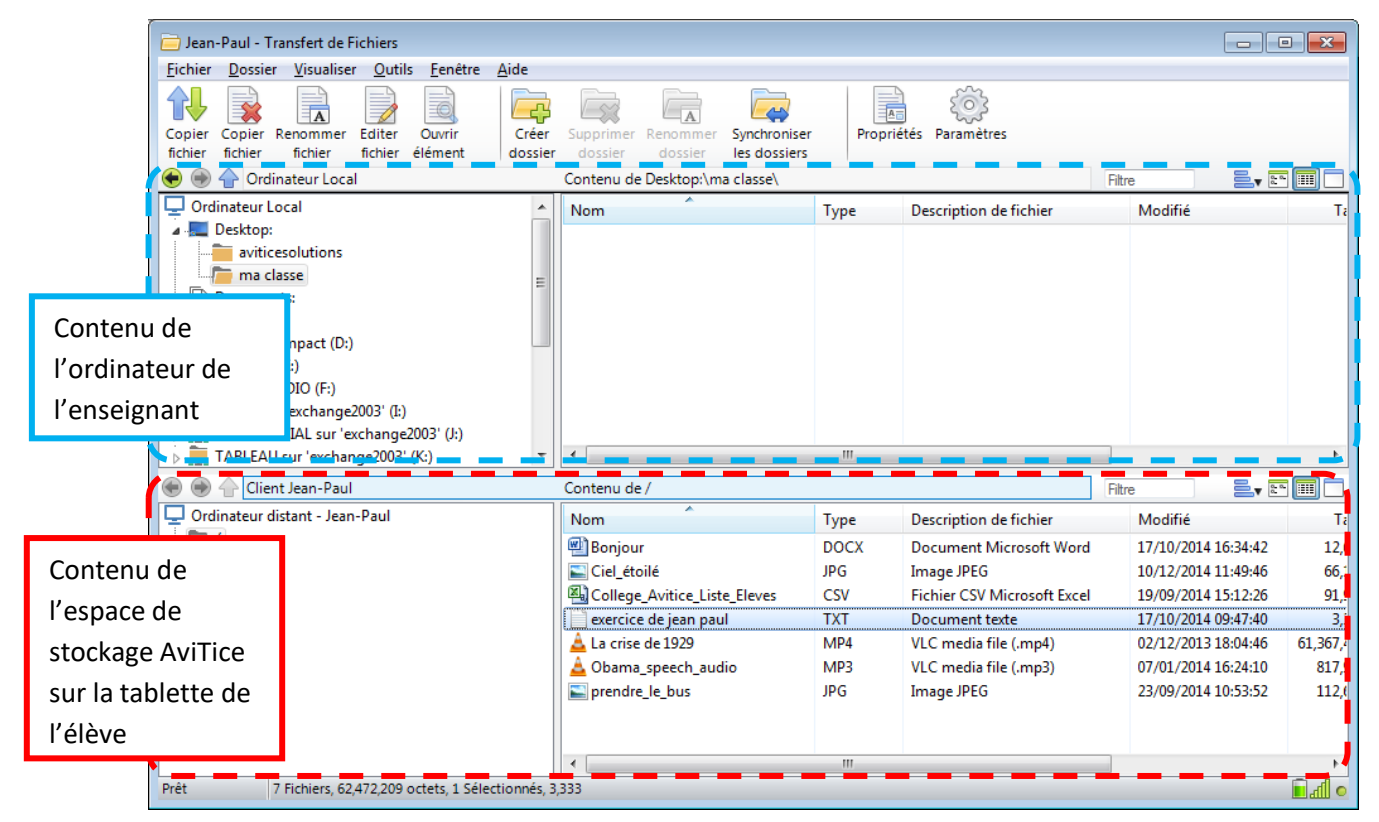

Sélectionnez un (des) fichier(s) sur la tablette de l'élève et glissez le sur votre ordinateur :

| 😧 🛞 🛖 Ordinateur Local             | Contenu de Desktop:\ma classe\                                                                                                    |            |                                     | Filtre                                     |                |
|------------------------------------|----------------------------------------------------------------------------------------------------|------------|-------------------------------------|--------------------------------------------|----------------|
| 🖵 Ordinateur Local 🔹               | Nom                                                                                                    | Туре       | Description de fichier              | Modifié                                    | Ta             |
| 🖌 📃 Desktop:                       |                                                                                                    |            |                                     |                                            |                |
|                                    |                                                                                                    |            |                                     |                                            |                |
|                                    |                                                                                                    |            |                                     |                                            |                |
| Documents:                         |                                                                                                    |            |                                     |                                            |                |
| ⊳ C:                               |                                                                                                    |            |                                     |                                            |                |
| Disque Compact (D:)                |                                                                                                    |            |                                     |                                            |                |
| ⊳ Ime ROMAIN (E:)                  | exercice de jez                                                                                                    | n naul     | TXT Documer                         | nt texte 17/                               | 10/2014 09     |
| > I R2-LE-STUDIO (F:)              |                                                                                                    | in pour    |                                     | 17                                         | 10,2014 05     |
| BASES sur 'exchange2003' (I:)      |                                                                                                    |            |                                     |                                            |                |
| COMMERCIAL sur 'exchange2003' (J:) |                                                                                                    |            |                                     |                                            |                |
| TABLEAU sur 'exchange2003' (K:)    | •                                                                                                    |            |                                     |                                            | - F.           |
| 🗑 🛞 合 Client Jean-Paul             | Contenu de /                                                                                                    |            |                                     | Filtre                                     | - 💷 🗖          |
| Ordinateur distant - Jean-Paul     | Nom                                                                                                    | Туре       | Descri <mark>tion de fichier</mark> | Modifié                                    | Ta             |
|                                    | Bonjour                                                                                                    | DOCX       | Docurnent Microsoft Word            | 17/10/2014 16:34:42                        | 12,0           |
|                                    | 🔚 Ciel_étoilé                                                                                                    | JPG        | Imag JPEG                           | 10/12/2014 11:49:46                        | 66,1           |
|                                    | College_Avitice_Liste_Eleves                                                                                                    | CSV        | Fichier CSV Microsoft Excel         | 19/09/2014 15:12:26                        | 91,9           |
|                                    | exercice de jean paul                                                                                                    | TXT        | Document texte                      | 17/10/2014 09:47:40                        | 3,5            |
|                                    | A                                                                                                    | MDA        | VLC media file (.mp4)               | 02/12/2013 18:04:46                        | 61,367,4       |
|                                    | 🚨 La crise de 1929                                                                                                    | 1111-4     |                                     |                                            |                |
|                                    | La crise de 1929 Obama_speech_audio                                                                                                    | MP3        | VLC media file (.mp3)               | 07/01/2014 16:24:10                        | 817,9          |
|                                    | La crise de 1929<br>Coloria Coloria de Coloria de Coloria | MP3<br>JPG | VLC media file (.mp3)<br>Image JPEG | 07/01/2014 16:24:10<br>23/09/2014 10:53:52 | 817,9<br>112,0 |
|                                    | <ul> <li>La crise de 1929</li> <li>Obama_speech_audio</li> <li>prendre_le_bus</li> </ul>                                                                                                    | MP3<br>JPG | VLC media file (.mp3)<br>Image JPEG | 07/01/2014 16:24:10<br>23/09/2014 10:53:52 | 817,9<br>112,0 |
|                                    | La crise de 1929     Doama_speech_audio     prendre_le_bus                                                                                                    | MP3<br>JPG | VLC media file (.mp3)<br>Image JPEG | 07/01/2014 16:24:10<br>23/09/2014 10:53:52 | 817,9<br>112,0 |

**NB** : On ne peut récupérer que les documents stockés dans le répertoire 'Avitice Student' de la tablette.

En conséquence, si l'élève doit créer un document qui doit être récupéré par l'enseignant, il devra l'enregistrer dans le répertoire 'Avitice Student'

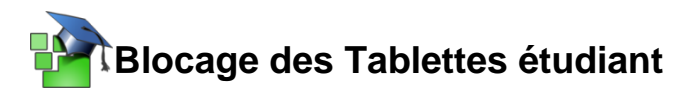

Pour bloquer les tablettes sélectionnées, faites un clic sur « Verrouiller » :

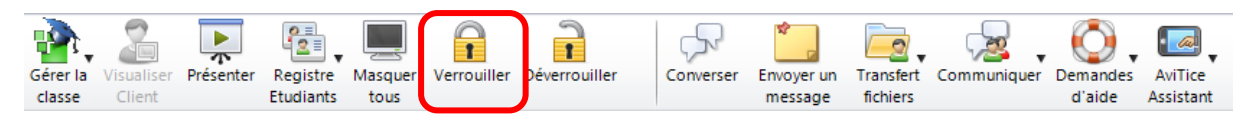

Instantanément, les tablettes élèves sont bloquées :

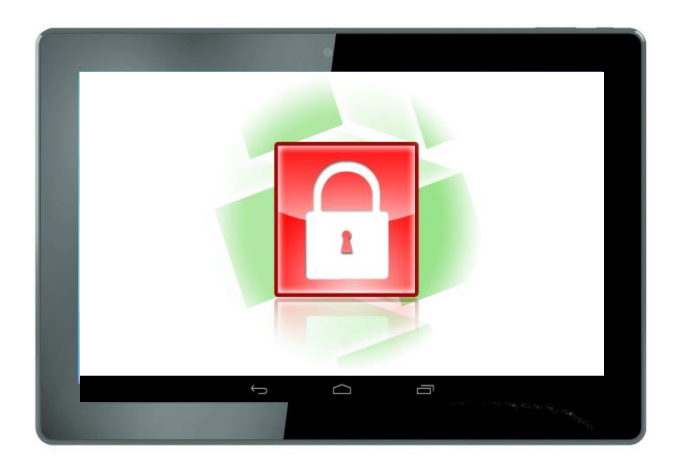

Pour débloquer les tablettes, cliquez sur « Déverrouiller » :

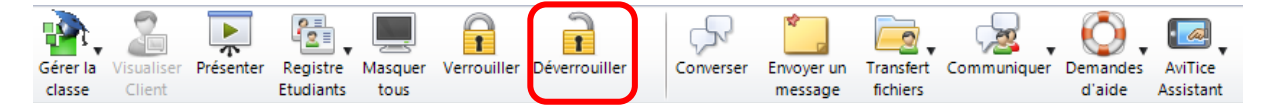

### Visualisation d'une tablette élève :

Double cliquez sur l'icône de la tablette ciblée :

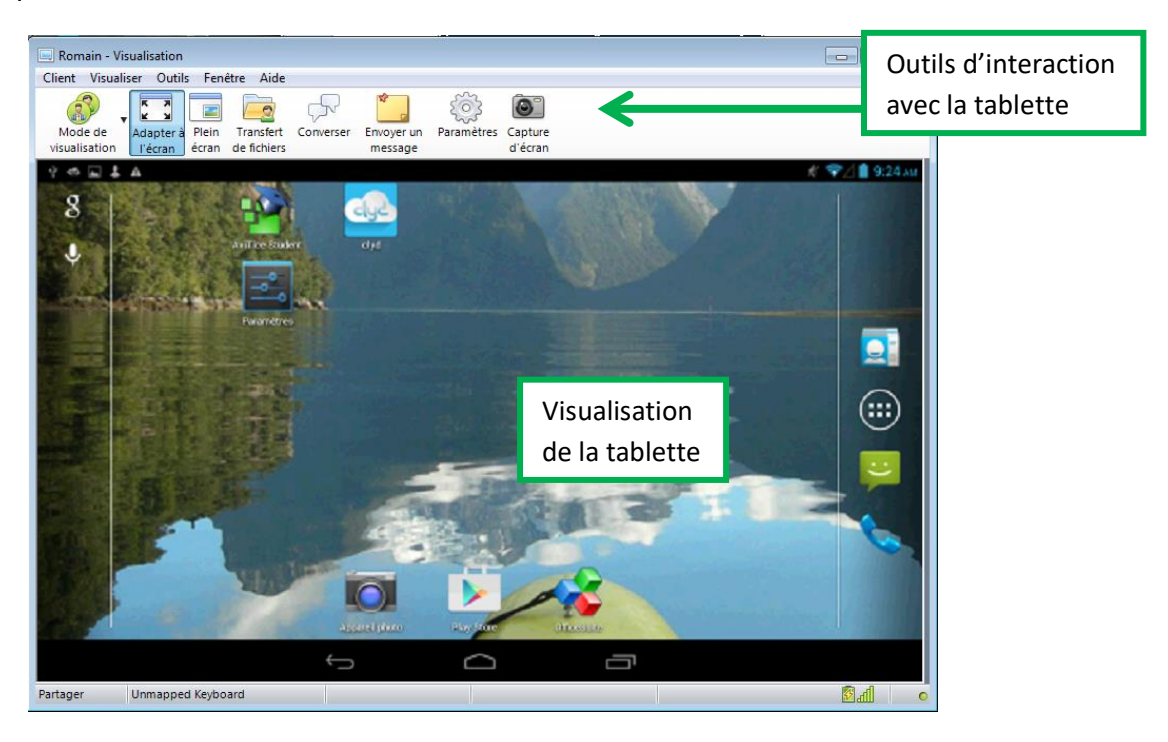

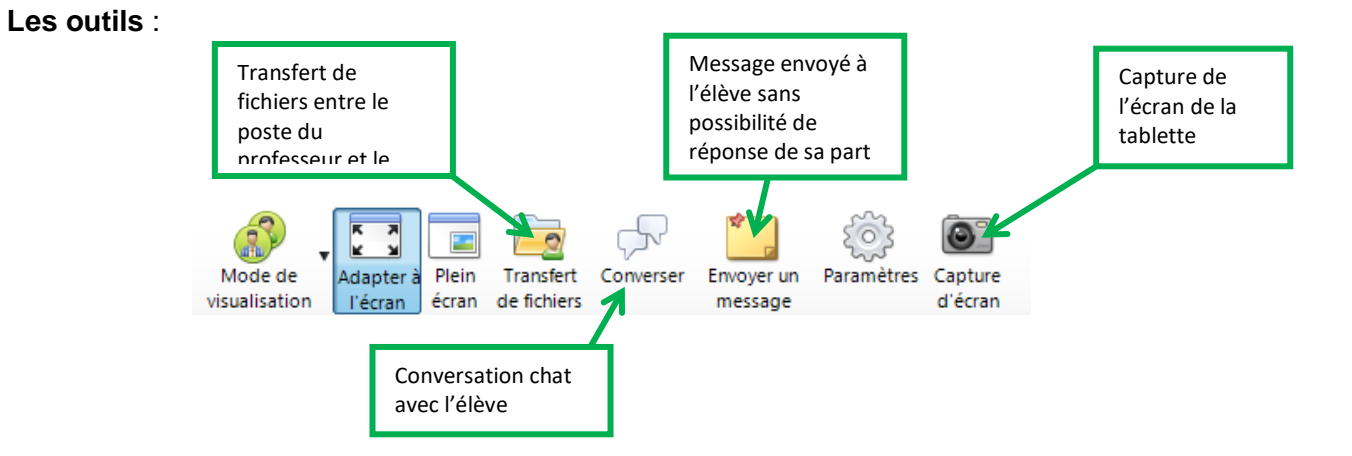

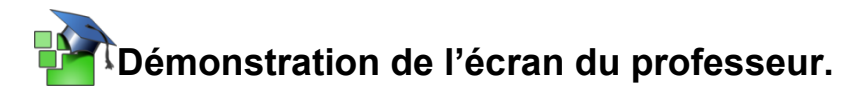

Sélectionnez les tablettes qui verront votre poste. Cliquez sur « Présenter » et sélectionnez « Présenter »

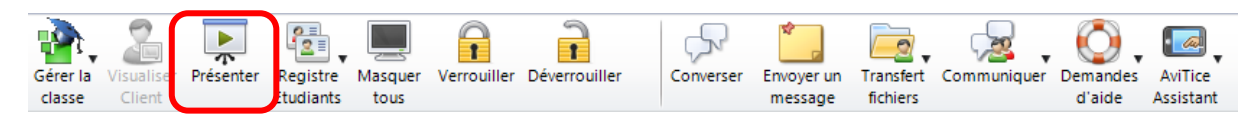

La console professeur s'efface laissant apparaître le Bureau, faites votre démonstration. Pour arrêter votre présentation, cliquez dans la barre de tâches et double cliquez sur le triangle vert ou l'icône AviTice School sur le bureau de votre machine :

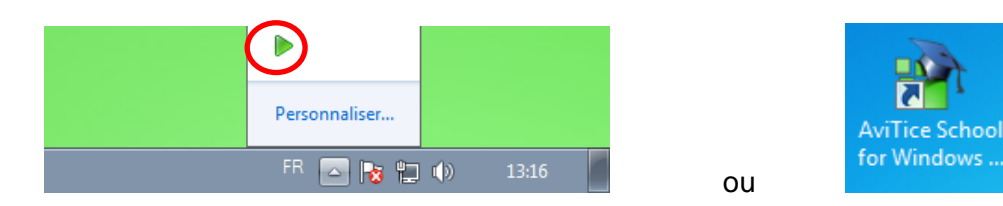

Cliquez sur « Fin» :

| AviTice | School for V       | /indows - Présentation suspendue | <b>—</b>                          |
|---------|--------------------|----------------------------------|-----------------------------------|
| Pr      | ésente actuell     | ement à:                         | Ein                               |
| 1       | Nom<br>2 Jean-Paul | Description                      | <u>R</u> eprendre                 |
| 2       | Romain             |                                  | Continuer<br>Chef de présentation |
|         |                    |                                  | Aide                              |
|         |                    |                                  |                                   |
|         |                    |                                  |                                   |
|         |                    |                                  |                                   |

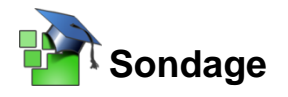

L'enseignant peut envoyer une question contenant plusieurs possibilités de réponse aux étudiants.

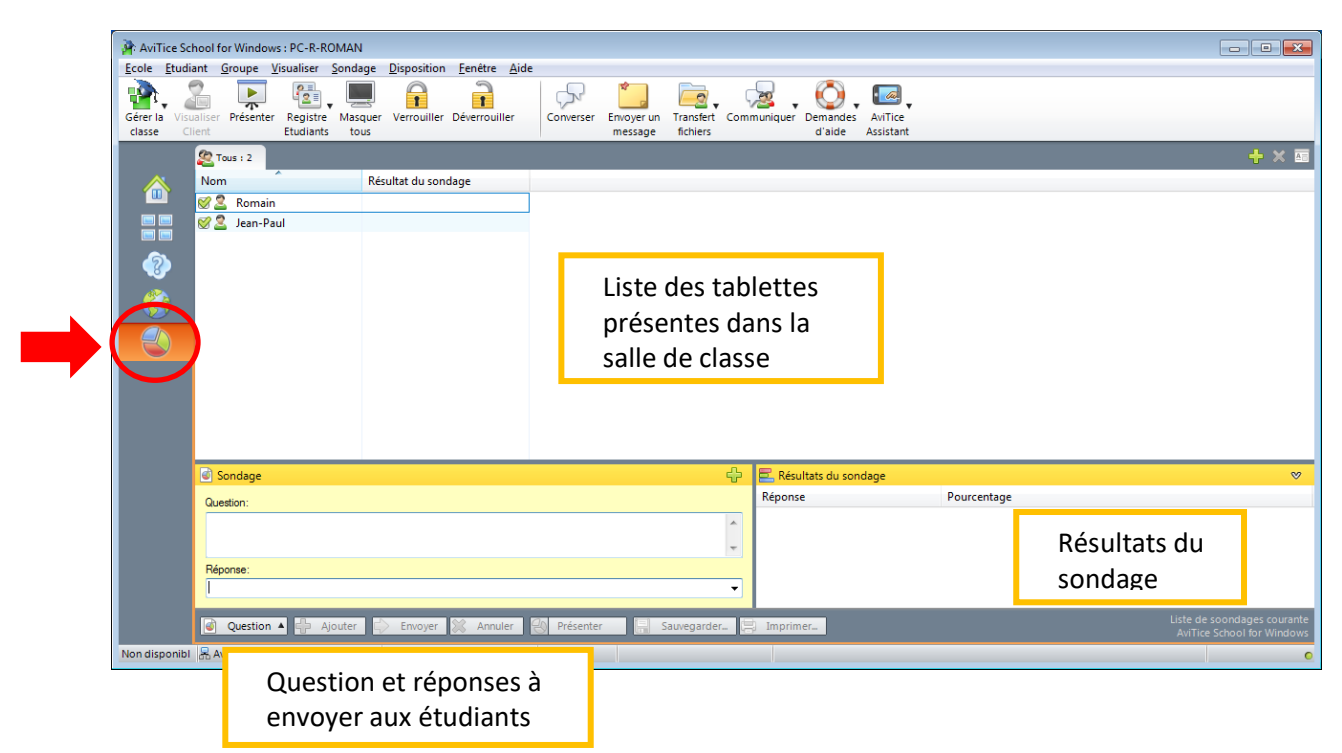

Pour envoyer un sondage :

- 1. Écrire la question à poser aux élèves
- 2. Écrire les réponses à leur proposer (les différentes propositions doivent être séparées par une «, »)
- 3. Cliquer sur « Envoyer »

| Sondage                                                              | ÷ |
|----------------------------------------------------------------------|---|
| Question:                                                            |   |
| Quel est le meilleur logiciel de supervision de salles de classe ?   | * |
| Réponse:                                                             |   |
| AviTice School, C'est quoi la supervision ?, Je ne sais pas 2        | • |
| 🕢 Question 🔺 🖶 Ajouter 🖾 Envoyer 💥 Annuler 🕙 Présenter 🔚 Sauvegarder | 3 |
|                                                                      |   |

Une fois le questionnaire envoyé :

| Sondage                                                                                                    | ÷                                   | 🔁 Résultats du sondage                                                     |                                  |
|----------------------------------------------------------------------------------------------------|-------------------------------------|----------------------------------------------------------------------------|----------------------------------|
| Question:<br>Quel est le meilleur logiciel de supervision de salles de classe ?                                               |                                     | Réponse<br>AviTice School<br>C'est quoi la supervision ?<br>Je ne sais pas | Pourcentage 1 2 100.0%           |
| Réponse:<br>[AviTice School, C'est quoi la supervision ?, Je ne sais pas<br>[I] Question A D Ajouter Envoyer Annuler A Présen | ter 📮 Sauvegarder 📜 In              | nprimer                                                                    | Visualisation du résultat global |
| Remise à zéro<br>du sondage<br>aux ét                                                                                         | ntation<br>ultat<br>udiants<br>(Exe | oort du<br>ultat en<br>mat CSV<br>cel)                                     | AVIILE SCIOULOF WINUO            |

Vous pouvez créer à l'avance autant de question que vous souhaitez en cliquant sur la croix verte présente sur la fenêtre de sondage :

| Sondage   | ÷ |
|-----------|---|
| Question: |   |

Pour créer une question :

- 1. Ecrivez la question
- 2. Ecrivez les différentes réponses proposées aux élèves (les différentes propositions doivent être séparées par une « , »)
- 3. Cliquez sur ajouter pour enregistrer la question

| Question                                              | Réponse                     | ОК        |
|-------------------------------------------------------|-----------------------------|-----------|
| Quelle est la température du zéro absolu ?            | 0° C, -273.15°C, -1000°C    | Annuler   |
| Pensez vous que Romain soit un formateur génia.       | Oui, Non, ne préfère pas se |           |
| Qu'avez vous mangé ce midi ?                          | Sandwich, Hot Dog, Pizza, K | Supprimer |
|                                                       |                             | Aide      |
| Liste des ques                                        | tions                       |           |
| précédemmen                                           | nt créées                   |           |
| · · · · · · · · · · · · · · · · · · ·                 |                             |           |
|                                                       |                             |           |
|                                                       |                             |           |
| Aiouter le pouveau sondage à la liste                 |                             |           |
| Question:                                             |                             | Ajouter   |
| Carbotan and a sure 2                                 |                             |           |
| Sounaitez vous une pause ?                            | <u>^</u>                    |           |
|                                                       | ~                           |           |
| Réponse:                                              |                             |           |
| OUI !!!, non, peut-être, à condition qu'il y ait de c | café 🗸 Gérer                |           |
|                                                       |                             |           |

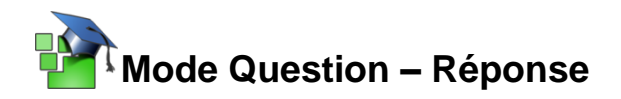

L'enseignant peut créer des sessions de questions-réponses avec les élèves. Le but étant de poser une question à l'oral et de demander aux élèves de répondre sur leur tablette.

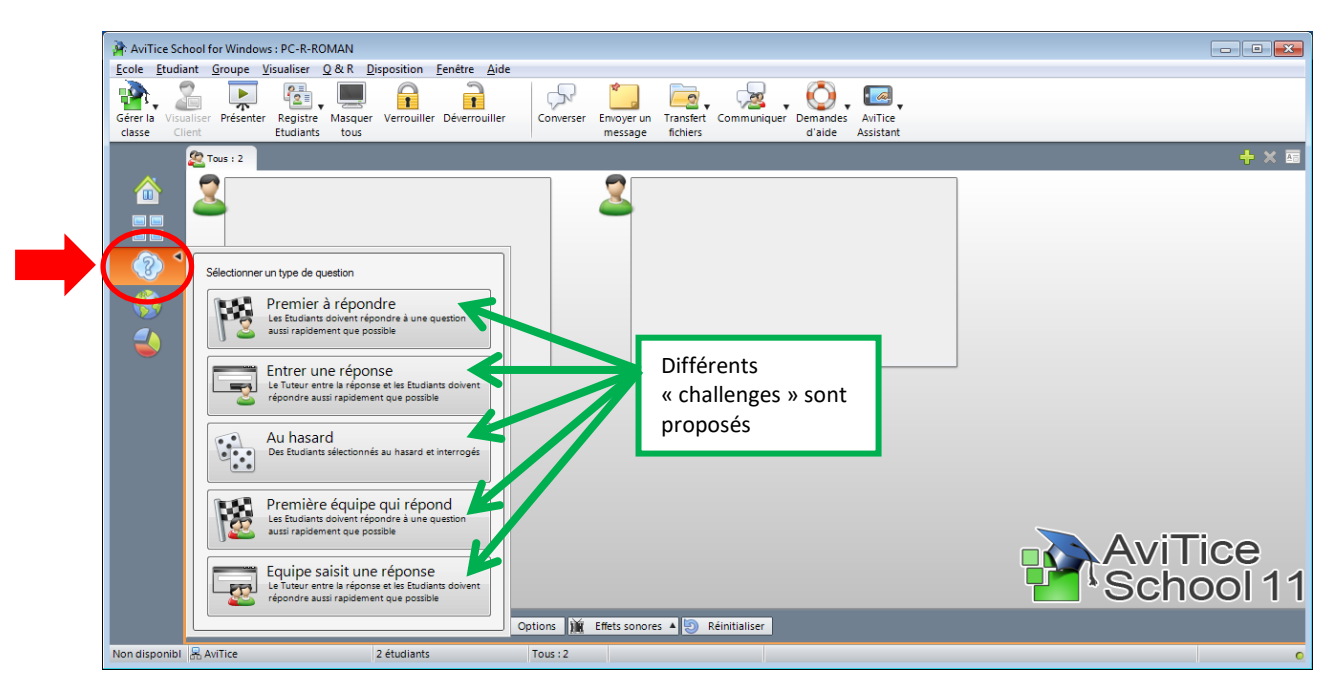

#### Exemple avec le challenge « Entrer une réponse »

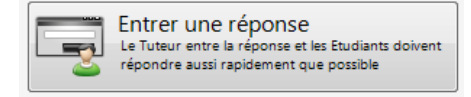

Le but du jeu étant que l'enseignant pose une question à l'oral, les étudiants répondront à l'écrit depuis leur machine.

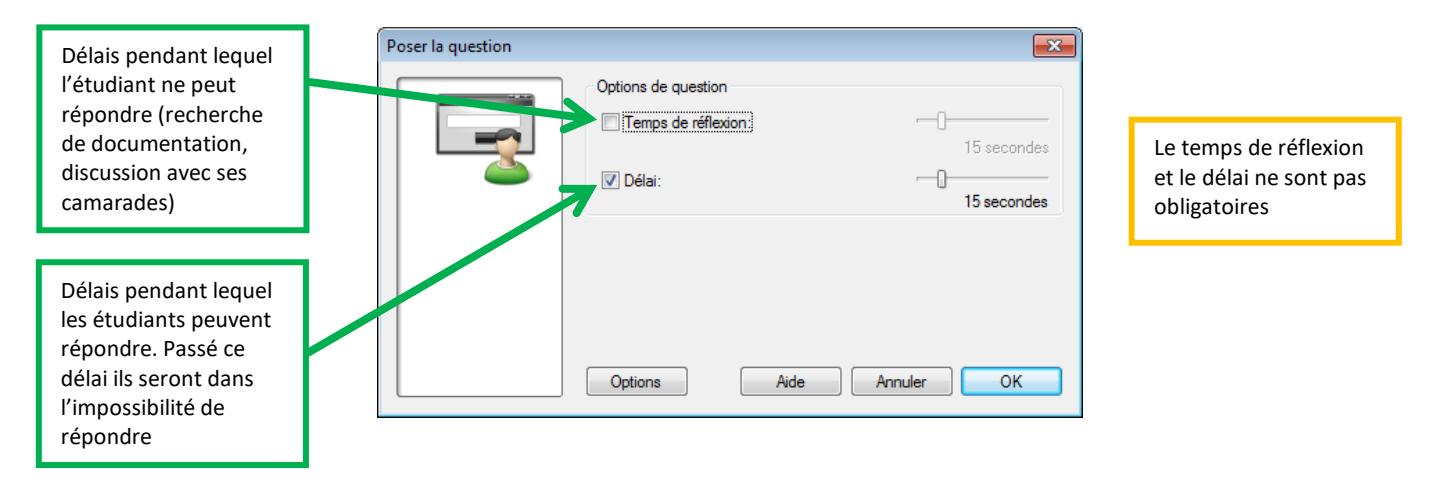

En cliquant sur « Ok » :

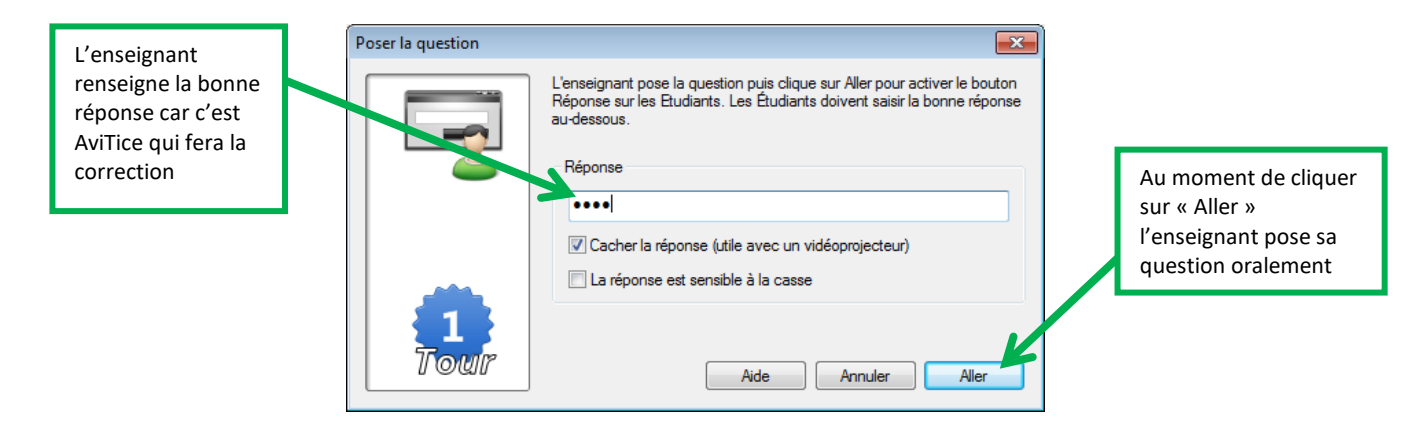

Du coté des étudiants :

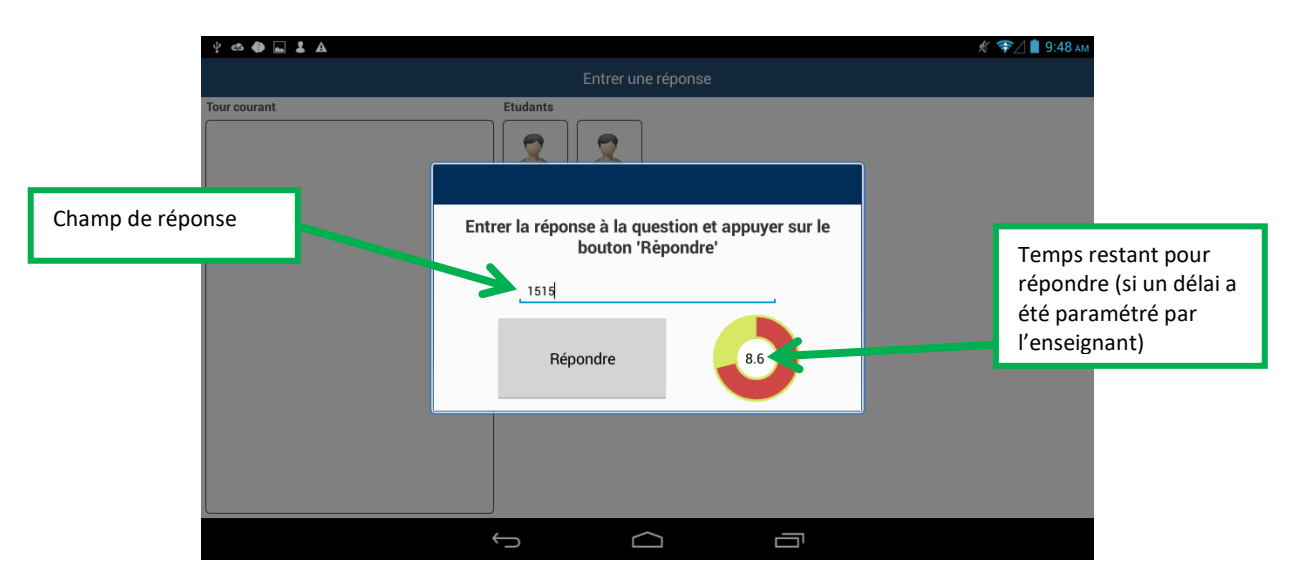

Une fois que les élèves ont répondu :

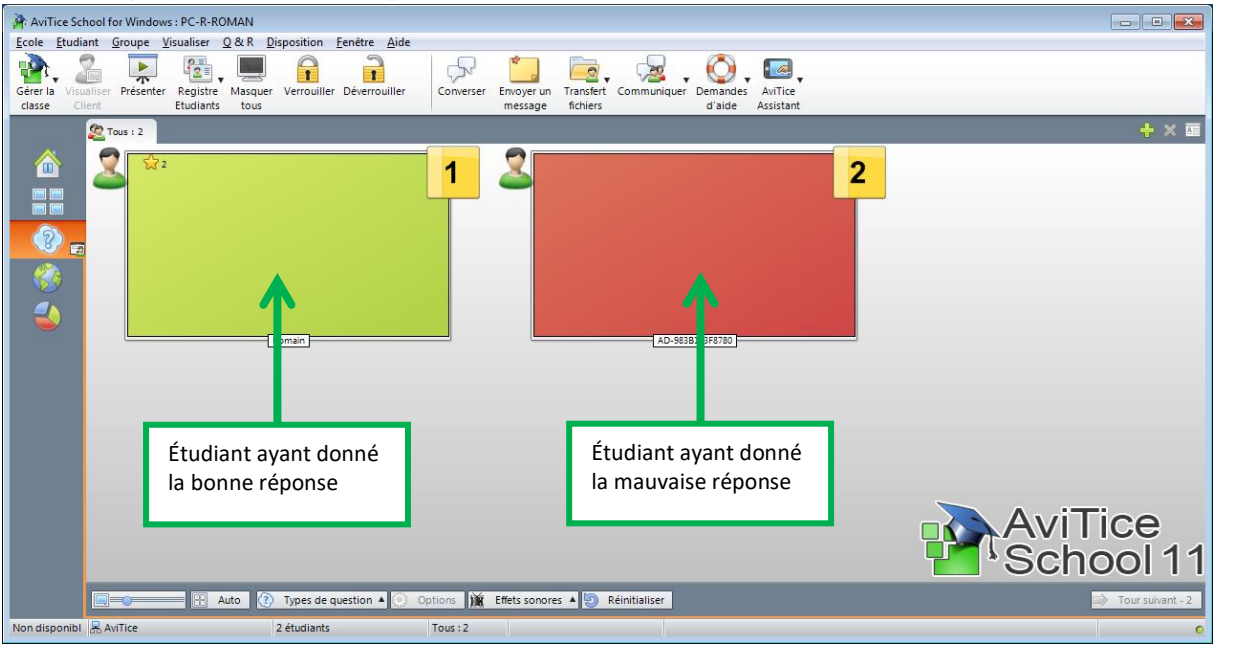

Si vous avez la moindre question concernant nos produits n'hésitez pas à nous contacter via l'adresse :

Info@avitice.com

Pour toute question technique contactez le support : <u>support@avitice.com</u>

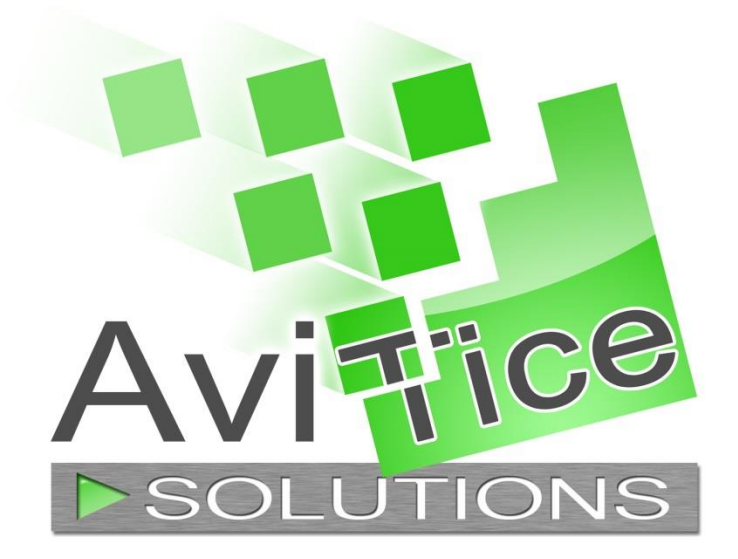